# **Fseye Mobilephone Client**

**User Manual** 

V1.38

# Contents

| 1. Product Introduction                | 1 |
|----------------------------------------|---|
| 1.1 Product overview                   | 1 |
| 1.2 Product main functions             | 1 |
| 2. Software Installation               | 1 |
| 2.1 Operating environment requirements | 1 |
| 2.2 Get software                       | 1 |
| 3. Software operating instruction      | 2 |
| 3.1 Login interface introduction       | 2 |
| 3.2 WIFI Configuration                 |   |
| 3.3 Device list management             | 4 |
| 3.4 LIVE view                          | 6 |
| 3.5 Preset/Cruise Setting              | 7 |
| 3.6 Remote playback                    | 7 |
| 3.7 Alarm notification                 | 8 |
| 3.8 Image browsing                     | 8 |
| 3.9 About                              | 9 |
| 3.10 Logout                            | 9 |
| 3.11 Language switch                   | 9 |

# 1. Product Introduction

# **1.1 Product overview**

Fseye is a professional mobile-phone video monitoring software, matching with specified hard disk video recorder, network camera.

# **1.2 Product main functions**

### Main functions:

- Register, retrieve password, modify password
- LIVE view (Bidirectional talk, monitoring, PTZ control)
- WIFI setting
- Device management (Add, delete, modify, setup)
- Preset/Cruise setting
- Remote playback
- Alarm notification
- Image browsing
- About
- Logout
- Language switch

# 2. Software Installation

# 2.1 Operating environment requirements

iPhone client requests ios above 6.0 system, while Android client requests Android 2.2 or above system.

# 2.2 Get software

iPhone users: Can search and install Fseye in the app store Android users: Can search and install Fseye in the google play

| Menu        | : <b>=</b>                       |
|-------------|----------------------------------|
| Device List |                                  |
| Recordings  |                                  |
| Snapshots   |                                  |
| Settings    |                                  |
| About       |                                  |
|             | 11 12 13 14 15<br>18 19 20 21 22 |
|             |                                  |
| Logout      |                                  |
|             |                                  |
|             |                                  |
|             |                                  |
|             |                                  |

# 3. Software operating instruction

# 3.1 Login interface introduction

After install successfully, click software icon on the mobilephone, then the software will be running and start procedure to enter into login interface, as shown in the below figure:

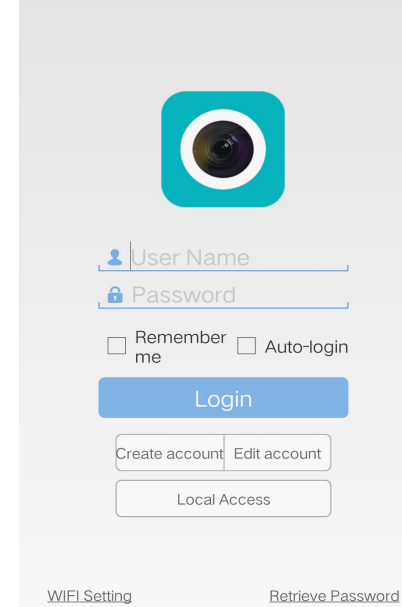

| Functions      | Introduction                                                     |
|----------------|------------------------------------------------------------------|
| Login          | Account login, device information can store in the cloud storage |
| Remember<br>me | Click to remember the current account password                   |
| Auto-login     | Click to realize auto login account when start the software      |
| Local Access   | Can directly login without account, device store in the phone    |

Figure 3.1 a

## • Create account

Create an account to be stored our users information and relevant device list in the cloud storage. In the login menu, click **Create account** button, it will link to registration preview:

| <ul> <li>User Name</li> <li>Password</li> <li>Confirm Password</li> <li>Email</li> </ul>  |    |                  |
|-------------------------------------------------------------------------------------------|----|------------------|
| <ul> <li>Liser Name</li> <li>Password</li> <li>Confirm Password</li> <li>Email</li> </ul> |    |                  |
| Password     Confirm Password     Email                                                   | 1  | liser Name       |
| Confirm Password                                                                          |    | Password         |
| L Email                                                                                   | .8 | Confirm Password |
|                                                                                           | .1 | Email            |

User Name: To login (Please use letters or numbers, do not support Chinese name) Password: Login password (More than 6 digits) Confirm Password: Input password again Email: Please fill in encrypted password accurately to reset password

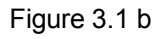

#### Retrieve password

Click **Retrieve Password** button in the login interface, then it will link to **Retrieve Password** interface:

| 5 | Retrieve Password |
|---|-------------------|
|   |                   |
|   | Le User Name      |
|   | Retrieve Password |
|   |                   |
|   |                   |
|   |                   |
|   |                   |

- 1. Input user name
- Click Retrieve Password, the system will send a URL to the specified mailbox to reset password, then reset password according to prompt

Figure 3.1 c

## 3.2 WIFI Configuration

Open the Fseye client, in the login interface (figure 3.2a), click "WIFI Setting" button, then it will jump to "search WIFI" interface (figure 3.2b); Click the device that needs the WIFI configuration, then it will jump to "WIFI Setting" interface (figure 3.2c), choose the WIFI name that needs to be configured (figure 3.2d), input the password of configured WIFI, and click "ok", then it successfully configures(figure 3.2 c);Log in mobile client, click the device list, then it will jump to "add device" interface (figure 3.2f), click "search" button, search the device that has configured WIFI (figure 3.2 g); Click this device, then it will jump to "add device" interface (figure 3.2h), the device name can be modified, input the login password of this device (Device no input without password), then click"ok" to connect the device (figure 3.2 i) (Note: Can't search the

device that does not support WIFI function)

|                                             | Searching WIFI               | Q, | ➡ WIFI Setting                   |
|---------------------------------------------|------------------------------|----|----------------------------------|
|                                             | cctvp2p-0264012315a162ac6f23 | •  | ull cctvp2p-01640123bc7edb4f3b25 |
|                                             | cctvp2p-01640123bc7edb4f3b25 | ~  | 360WiFi                          |
|                                             |                              |    | 🔒 Enter WIFI Password            |
| L User Name                                 |                              |    | ОК                               |
| Remember Auto-login                         |                              |    |                                  |
| Login                                       |                              |    |                                  |
| Create account Edit account<br>Local Access |                              |    |                                  |
| WIFI Setting Retrieve Password              |                              |    |                                  |

Figure 3.2a

Figure 3.2b

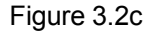

| S WIFI Setting                                                                                                    | つ WIFI Setting                                         | Add Device                                                                                                    |
|----------------------------------------------------------------------------------------------------|--------------------------------------------------------|----------------------------------------------------------------------------------------------------|
| <pre>cctvp2p-01640123bc7edb4f3b25</pre>                                                                                                    | cctvp2p-01640123bc7edb4f3b25                           | Device ID IP/Domain                                                                                                    |
| 360WiFi<br>360WiFi<br>NETGEAR57<br>pupupu-GY<br>IPC_WIFI<br>qc<br>TP-LINK_F59CD6<br>TP-LINK_AF4E<br>cctvp2p-01640123bc7edb4f3b25<br>Xiaomi_CS12k | 360WiFi<br>Состанования<br>AP device set succeed<br>ок | <ul> <li>Enter Device Name</li> <li>Enter Device ID</li> <li>admin</li> <li>Enter Password</li> <li>OK</li> <li>Cancel</li> <li>Search</li> </ul> |
| Figure 3.2 d                                                                                                    | Figure 3.2 e                                           | Figure 3.2 f                                                                                                    |
| Device List Q                                                                                                    | Add Device                                             | ≔ Device List +                                                                                                    |
| IP:192.168.1.188<br>Device ID:umksajgj5er6<br>Username:admin                                                                                     | Device ID IP/Domain                                    | kapianji 🗹                                                                                                    |
|                                                                                                    | umksajgj5er6                                           | ambarella                                                                                                    |
|                                                                                                    | 💄 admin,                                               | hisilicon 🗹                                                                                                    |
|                                                                                                    | OK Cancel                                              | nvr50.100                                                                                                    |
|                                                                                                    | Search                                                 | umksajgj5er6 🗹                                                                                                    |
|                                                                                                    |                                                        |                                                                                                    |

Figure 3.2 g

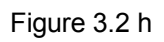

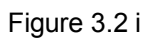

## 3.3 Device list management

After enter into main menu interface, click **Device list** to enter into management interface.

| = | Device List     | + | Icon    | <b>Function Instruction</b>                 |
|---|-----------------|---|---------|---------------------------------------------|
|   | kapianji        |   | <b></b> | Return to main menu list                    |
|   | ambarella       |   |         |                                             |
|   | hisilicon       |   | +       | Add devices                                 |
|   | msmcon          |   | 10000   | Click 🗹 to modify the                       |
|   | nvr50.100       |   |         | connection parameters, and then             |
|   | under sinif and | - |         |                                             |
|   | иткзајдјбегб    |   |         | Device, click to can be played all channels |
|   |                 |   |         | 1                                           |

Figure 3.3 a

#### Add device

Click **Add** icon in the upper right corner to enter into **Add Device** interface(Figure 3.3 b), it can be manually added connection parameters of device or click **Search** button to search and add devices in the LAN(Figure 3.3 c).

| Add D         | Device    | Device List                                                             |
|---------------|-----------|-------------------------------------------------------------------------|
|               | IP/Domain | IP:192.168.10.221<br>Device ID:um                                       |
| , Enter Devic |           | IP:192.168.10.67<br>Device ID:x                                         |
| . ▲ admin     | ssword    | IP:192.168.10.247<br>Device ID:e5_5_5_5 5 5 5 5 5 5 5 5 5 5 5 5 5 5 5 5 |
| OK<br>Sea     | Cancel    | IP:192.168.10.32<br>Device ID:un<br>Usemame:admin                       |
|               |           | IP:192.168.10.72<br>Device ID:xn ' - ' - ' - '<br>Usemame:admin         |
|               |           | IP:192.168.10.251<br>Device ID:xmann radiocogni<br>Username admin       |

Figure 3.3 b

Figure 3.3 c

- Connection mode: There are serial number and IP/Domain direct connection two methods. The cloud method is to connect device via serial number, IP/Domain method is to connect device via traditional IP address, dynamic domain nam or port. Adopt serial number to add device for default, click upper IP/Domain to switch IP/Domain method (Note:When selecting IP/Domain mode to add device, if it fills the intranet IP address in the IP item (eg: begin with192.168.\*.\*), it can only connect the preview in LAN, it will fail to connect the preview while using the outer net. Need to monitor connected through the network,and must use the serial number or domain name to add device)
- Name: That is monitoring device name, it can help user identify device location, suggest user give a name for the device according to the place name, then the name will be displayed under the device icon and shown on the title during playback the video
- > Serial number: Device cloud connects the only serial number, which can be obtained via the

device label attached or LAN searching, click the QR code icon is on the right side to scan input

- > User name: That is user name of front-end device, default is admin
- > Password: Password of front-end matches with it's user name, default is blank

After complete settings, click **OK**, then it will be automatically pre-connected to check device information whether be correct or not. If it is correct, it will return to the **Device list** automatically, or it will prompt error message that you have to confirm and add again.

- Modify and delete device
  - Connection parameter: Can modify the name and connection parameters, such as ID, user name, password, etc.
  - > Delete device: Long press the device, then it will prompt delete button, click OK to delete device

## 3.4 LIVE view

Click device icon in the device list to enter into LIVE View interface, as shown in the below figure:

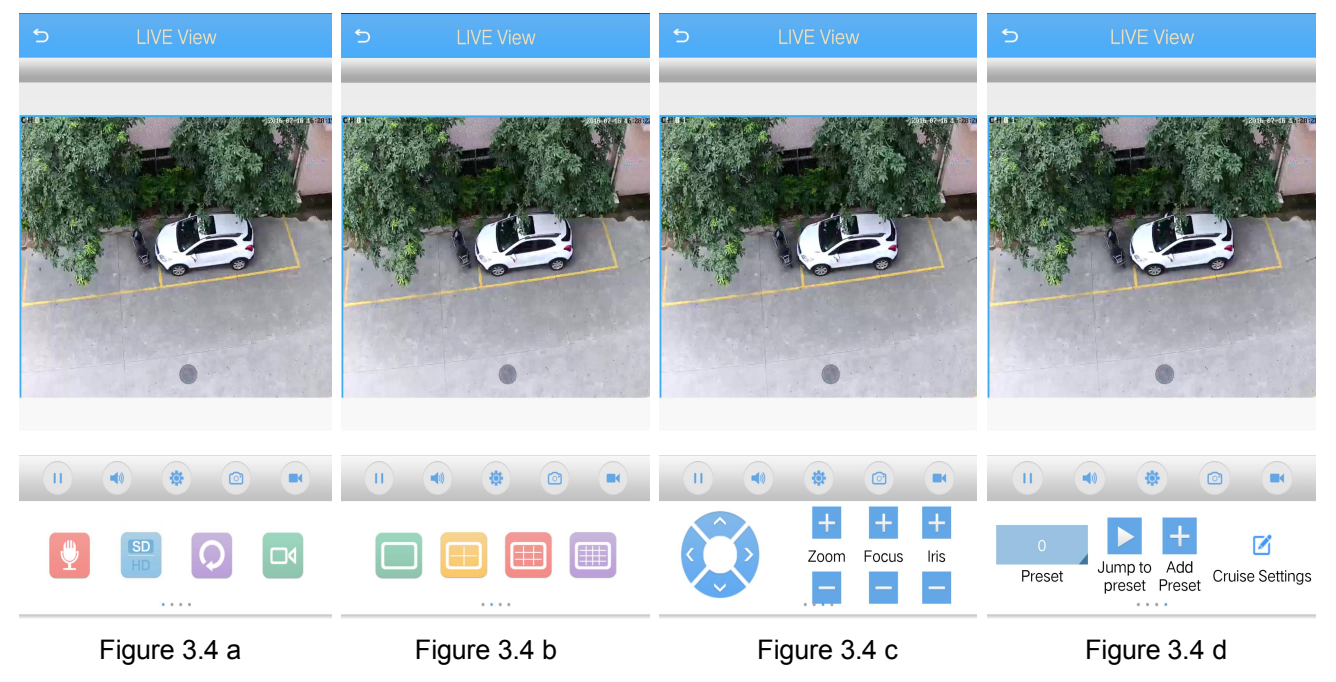

Double-click to zoom the screen, can be full-screen playback via landscape, and slide through the screen to switch channel group and function menu.

Function introduction of video monitoring interface button keys, as shown in the below figure:

| Button keys icon | Function introduction     | Button keys icon                          | Function introduction         |
|------------------|---------------------------|-------------------------------------------|-------------------------------|
| 5                | Return to device list     | <b>!</b>                                  | Enable bidirectional talk     |
| ▶                | Play/Stop                 | (SD)<br>HD                                | Streaming switch              |
|                  | Enable/disable monitoring | Q                                         | Playback                      |
|                  |                           |                                           | Remote playback               |
| - QP             | Enter settings interface  |                                           | Multi scroop switch           |
|                  | Snapshot                  |                                           |                               |
|                  | Local record              | Zoom Focus Iris                           | PTZ lens control              |
|                  |                           | Preset Jump to Add Preset Cruise Settings | Preset setting/cruise setting |

#### 3.5 Preset/Cruise Setting

Preset setting: Firstly, turn the camera to the needed position by the direction button that PTZ controls, Then select a preset number in the "preset" drop-down list, click add button 🛨 at last;

Preset call: Select a preset number that needs to be called in the "preset"drop-down list, then click button to call, as shown in figure: 3.4 d.

Cruise setting: Cruise Settings interface as shown in figure 3.5.

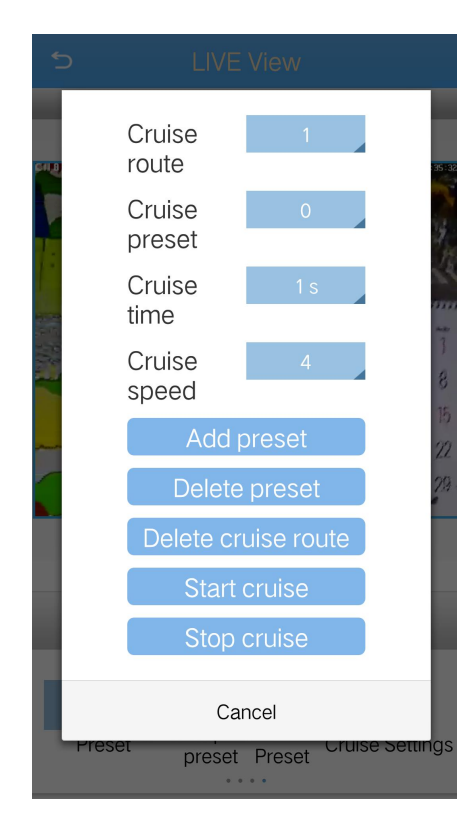

Figure 3.5

1. Cruise route: Can set the cruise route, can set at most 8 cruise route.

2. Cruise preset point: Can choose to add for the  $0\sim$ 255 cruise preset.

3. Time interval: Can choose to set the time interval 1~255S.

4. Cruise speed: Can choose to set the PTZ cruise speed 1~7 tap position.

5. Add preset point: Choose the preset that needs to be added, can click Add preset button to add.

6. Delete preset: Choose the preset that needs to be deleted, can click Delete preset button to delete.

7. Delete cruise route: Choose the cruise route that needs to be deleted, can click Delete cruise route button to delete.

8. Start cruise: After finished the above Settings, click Start cruise button, the device start to cruise.

9. Stop cruise: Click Stop cruise button, then the

device stop cruise.

#### 3.6 Remote playback

Mobilephone client can access device remotely, call the record files stored in the hardware. The device with storage function can realize remote playback.

Select the playback window in the LIVE View interface, click the playback icon by to enter into playback interface, the current record for default.

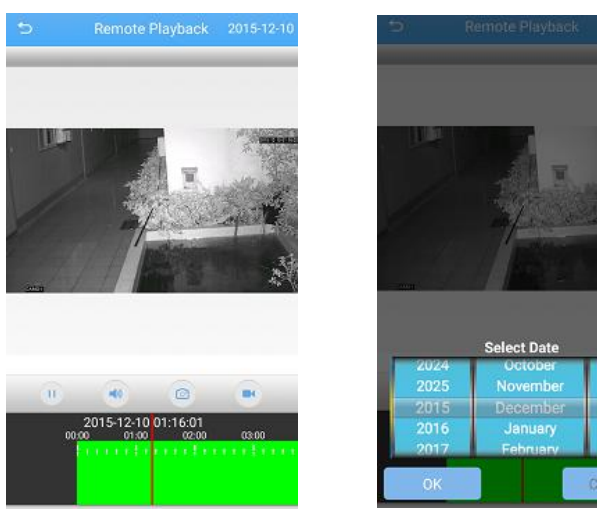

Figure 3.6 a

Figure 3.6 b

1. Click the upper right corner to select date optional 2. The below green zone for video timing, can drag the progress bar to play video in specified time

### 3.7 Alarm notification

Enable alarm: Click configuration icon to enter into Alarm Setting interface in the LIVE View interface. Select to enable alarm channel in the alarm configuration, click Alarm notification, then click Save, when prompted device modified successfully, the configuration will take effect

| b.          | Alarm        |          |
|-------------|--------------|----------|
| <b>s</b> 24 | 47           |          |
| Channel:    | :s247 2      |          |
| Alert no    | otification  | <b>v</b> |
|             | Save         |          |
|             | Constants.   | _        |
| F           | Figure 3.7 a | a        |

Alarm notification: Set up defense and enable alert notification, when the device give a alarm, it will send alarm information to server, then the alarm information will be sent to mobilephone client via server, and the client will prompt via alert notification, as shown in the above figure 3.7 b

## 3.8 Image browsing

in the LIVE View interface, the generated images will directly store in the Click icon or mobilephone, can be viewed from the menu to enter into local video or local albums.

Playback images:

Click shrinkage column figure, select player to play images  $\triangleright$ 

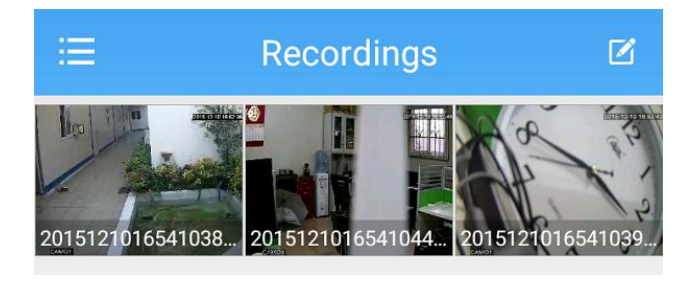

Figure 3.8 a

- Edit and Delete:
  - Click the Edit icon in the upper right corner, then the list can be edited and selected, select and click the files need to be deleted

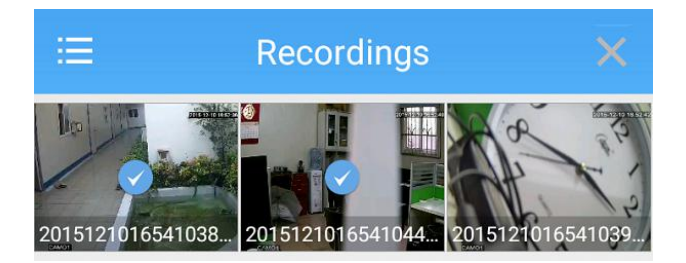

Figure 3.8 b

## 3.9 About

Can query software version information.

#### 3.10 Logout

Click logout to exit from the current account to login, and return to login interface.

#### 3.11 Language switch

The language of mobilephone software is in accord with the language of mobilephone operation system, When the mobilephone operation system change the language, mobilephone software will also change its language. For example, when the language of mobilephone operation system is changed into English, then the language of mobilephone software will also be changed into English.